#### www.frgroup.cl

### **CANALES DIGITALES**

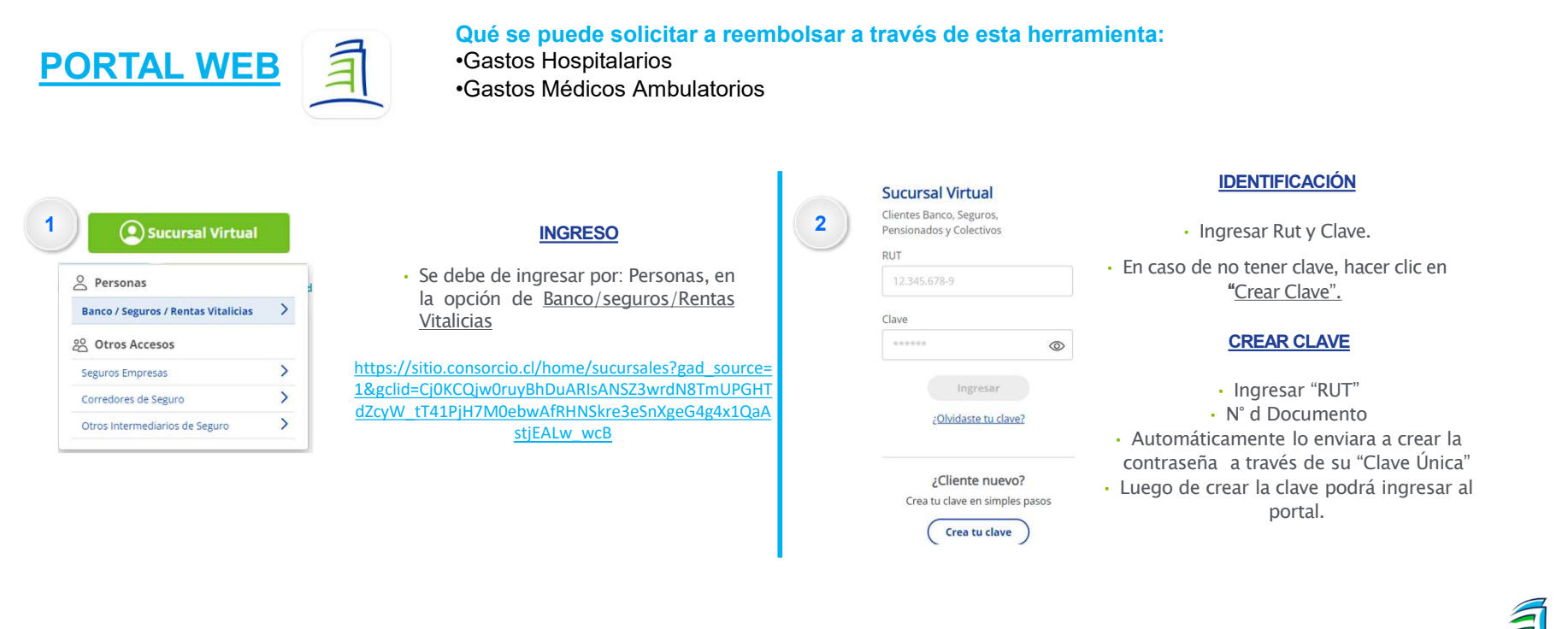

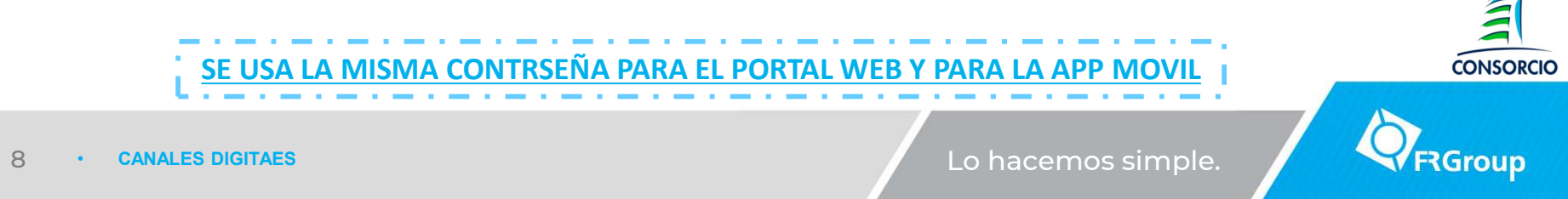

#### www.frgroup.cl

## **CANALES DIGITALES**

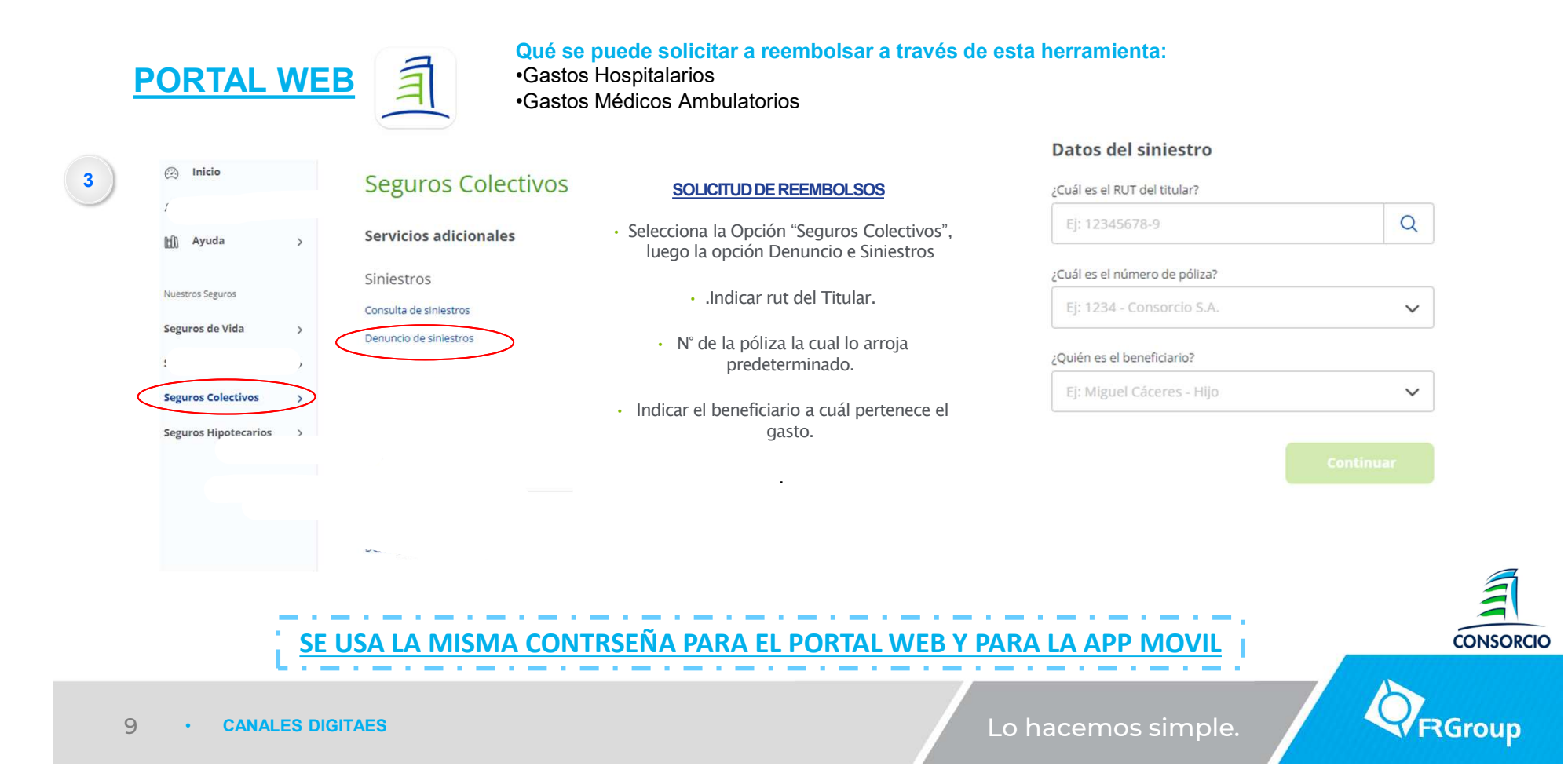

### www.frgroup.cl

# **CANALES DIGITALES**

| PORTAL WEB                                                       |                                 | puede solicitar a reembo<br>Hospitalarios<br>Médicos Ambulatorios                                                                                    | lsar a través de esta herramienta:                                                                           |
|------------------------------------------------------------------|---------------------------------|----------------------------------------------------------------------------------------------------|----------------------------------------------------------------------------------------------------|
| 4                                                                | ← Atrás                         | Monto a reembolsar     Culato es el morto total a reembolsar?     S     Inorto total maximo a reembolsar es de 200.000.000                           | SOLICITUD DE REEMBOLSOS                                                                                      |
|                                                                  |                                 | Cantidad de documentos                                                                                                    | <ul> <li>Seleccionar el tipo de reembolso</li> </ul>                                                         |
|                                                                  | Seleccione el tipo de reembolso | Importante     Sin our PIP de adjuintan más de 1 documente, cada     uno se dete de contabilitar por separado.     (Culorios documentos dessa subir? | Indicar los datos solicitados                                                                                |
|                                                                  | Médico Ambulatorio +            | Puede subir un máximo de 200 documentos                                                                                                    | Adjuntar los documentos solicitados                                                                          |
|                                                                  | Médico Hospitalario             | Carga de documentos                                                                                                    | <ul> <li>Luego el sistema le va a indicar un N° de<br/>seguimiento que de igual manera le llagara</li> </ul> |
|                                                                  |                                 |                                                                                                    | al correo electrónico que mantiene afiliado<br>en el seguro complementario.                                  |
| SE USA LA MISMA CONTRSEÑA PARA EL PORTAL WEB Y PARA LA APP MOVIL |                                 |                                                                                                    |                                                                                                    |
| 10 •                                                             | CANALES DIGITAES                |                                                                                                    | Lo hacemos simple.                                                                                           |